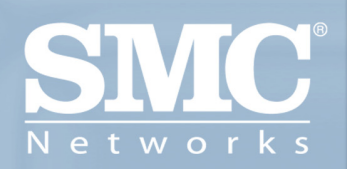

## SMCWPCI-G EZ Connect™ g 54Mbps Wireless PCI Adapter

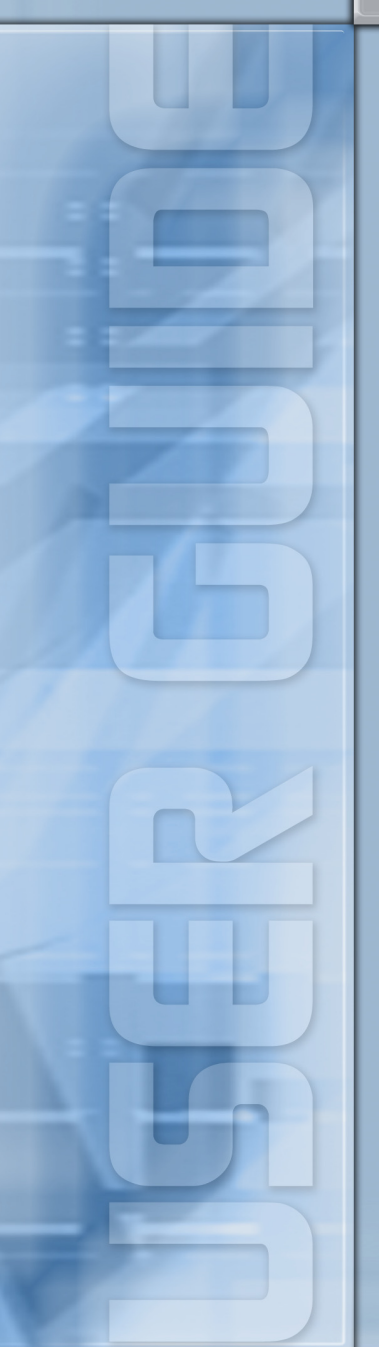

## EZ Connect<sup>™</sup> g Wireless PCI Adapter User Guide

The easy way to make all your network connections

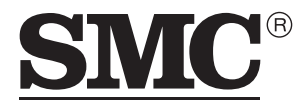

N e t w o r k s 38 Tesla Irvine, CA 92618 Phone: (949) 679-8000

May 2005 Pub No: R01

#### Copyright

Information furnished by SMC Networks, Inc. (SMC) is believed to be accurate and reliable. However, no responsibility is assumed by SMC for its use, nor for any infringements of patents or other rights of third parties which may result from its use. No license is granted by implication or otherwise under any patent or patent rights of SMC. SMC reserves the right to change specifications at any time without notice.

> Copyright © 2005 by SMC Networks, Inc. 38 Tesla Irvine, CA 92618

#### Trademarks:

SMC is a registered trademark; and EZ Connect is a trademark of SMC Networks, Inc. Other product and company names are trademarks or registered trademarks of their respective holders.

# Compliances

## Federal Communication Commission Interference Statement

This equipment has been tested and found to comply with the limits for a Class B digital device, pursuant to Part 15 of the FCC Rules. These limits are designed to provide reasonable protection against harmful interference in a residential installation. This equipment generates, uses and can radiate radio frequency energy and, if not installed and used in accordance with instructions, may cause harmful interference to radio communications. However, there is no guarantee that the interference will not occur in a particular installation. If this equipment does cause harmful interference to radio or television reception, which can be determined by turning the equipment off and on, the user is encouraged to try to correct the interference by one or more of the following measures:

- · Reorient or relocate the receiving antenna
- · Increase the separation between the equipment and receiver
- Connect the equipment into an outlet on a circuit different from that to which the receiver is connected
- · Consult the dealer or an experienced radio/TV technician for help

**FCC Caution**: To assure continued compliance, (example - use only shielded interface cables when connecting to computer or peripheral devices) any changes or modifications not expressly approved by the party responsible for compliance could void the user's authority to operate this equipment.

This device complies with Part 15 of the FCC Rules. Operation is subject to the following two conditions: (1) This device may not cause harmful interference, and (2) this device must accept any interference received, including interference that may cause undesired operation.

#### IMPORTANT STATEMENT FCC Radiation Exposure Statement

This equipment complies with FCC radiation exposure limits set forth for an uncontrolled environment. This equipment should be installed and operated with a minimum distance of 20 cm (8 in) between the radiator and your body. This transmitter must not be co-located or operating in conjunction with any other antenna or transmitter.

IEEE 802.11b or 802.11g operation of this product in the U.S.A. is firmware-limited to channels 1 through 11.

#### Industry Canada - Class B

This digital apparatus does not exceed the Class B limits for radio noise emissions from digital apparatus as set out in the interference-causing equipment standard entitled "Digital Apparatus," ICES-003 of Industry Canada.

Cet appareil numérique respecte les limites de bruits radioélectriques applicables aux appareils numériques de Classe B prescrites dans la norme sur le matérial brouilleur: "Appareils Numériques," NMB-003 édictée par l'Industrie.

Operation is subject to the following two conditions:

1) this device may not cause interference and

2) this device must accept any interference, including interference that may cause undesired operation of the device

This device has been designed to operate with an antenna having a maximum gain of 2 dBi.

Antenna having a higher gain is strictly prohibited per regulations of Industry Canada. The required antenna impedance is 50 ohms.

To reduce potential radio interference to other users, the antenna type and its gain should be so chosen that the EIRP is not more than required for successful communication.

To prevent radio interference to the licensed service, this device is intended to be operated indoors and away from windows to provide maximum shielding. Equipment (or its transmit antenna) that is installed outdoors is subject to licensing.

#### EC Conformance Declaration (()

SMC contact for these products in Europe is:

SMC Networks Europe, Edificio Conata II, Calle Fructuós Gelabert 6-8, 20, 4a, 08970 - Sant Joan Despí, Barcelona, Spain.

Marking by the above symbol indicates compliance with the Essential Requirements of the R&TTE Directive of the European Union (1999/5/EC). This equipment meets the following conformance standards:

EN 300 328-1 December 2001 V1.3.1 EN 300 328-2 December 2001 V1.2.1 EN 301 489-1 September 2001 V1.4.1 EN 301 489-17 September 2000 V1.2.1 EN 60950 January 2000

## Countries of Operation & Conditions of Use in the European Community

This device is intended to be operated in all countries of the European Community. Requirements for indoor vs. outdoor operation, license requirements and allowed channels of operation apply in some countries as described below:

- **Note:** The user must use the configuration utility provided with this product to ensure the channels of operation are in conformance with the spectrum usage rules for European Community countries as described below.
- This device requires that the user or installer properly enter the current country
  of operation in the command line interface as described in the user guide, before
  operating this device.
- This device will automatically limit the allowable channels determined by the current country of operation. Incorrectly entering the country of operation may result in illegal operation and may cause harmful interference to other system. The user is obligated to ensure the device is operating according to the channel limitations, indoor/outdoor restrictions and license requirements for each European Community country as described in this document.
- This device may be operated *indoors or outdoors* in all countries of the European Community using the 2.4 GHz band: Channels 1 - 13, except where noted below.
  - In Italy the end-user must apply for a license from the national spectrum authority to operate this device outdoors.
  - In Belgium outdoor operation is only permitted using the 2.46 2.4835 GHz band: Channel 13.
  - In France outdoor operation is only permitted using the 2.457 2.472 GHz band: Channels 10 13.

## Declaration of Conformity in Languages of the European Community

| English | Hereby, SMC Networks, declares that this Radio LAN device is in compliance with the essential requirements and other relevant provisions of Directive 1999/5/EC.                            |
|---------|----------------------------------------------------------------------------------------------------|
| Finnish | Valmistaja SMC Networks vakuuttaa täten että Radio LAN device<br>tyyppinen laite on direktiivin 1999/5/EY oleellisten vaatimusten ja<br>sitä koskevien direktiivin muiden ehtojen mukainen. |
| Dutch   | Hierbij verklaart SMC Networks dat het toestel Radio LAN device<br>in overeenstemming is met de essentiële eisen en de andere<br>relevante bepalingen van richtlijn 1999/5/EG               |
|         | Bij deze SMC Networks dat deze Radio LAN device voldoet aan de essentiële eisen en aan de overige relevante bepalingen van Richtlijn 1999/5/EC.                                             |

#### Compliances

| French     | Par la présente SMC Networks déclare que l'appareil Radio LAN device est conforme aux exigences essentielles et aux autres dispositions pertinentes de la directive 1999/5/CE                                                   |  |
|------------|----------------------------------------------------------------------------------------------------|--|
| Swedish    | Härmed intygar SMC Networks att denna Radio LAN device står<br>I överensstämmelse med de väsentliga egenskapskrav och<br>övriga relevanta bestämmelser som framgår av direktiv 1999/5/<br>EG.                                   |  |
| Danish     | Undertegnede SMC Networks erklærer herved, at følgende<br>udstyr Radio LAN device overholder de væsentlige krav og<br>øvrige relevante krav i direktiv 1999/5/EF                                                                |  |
| German     | Hiermit erklärt SMC Networks, dass sich dieser/diese/dieses<br>Radio LAN device in Übereinstimmung mit den grundlegenden<br>Anforderungen und den anderen relevanten Vorschriften der<br>Richtlinie 1999/5/EG befindet". (BMWi) |  |
|            | Hiermit erklärt SMC Networks die Übereinstimmung des Gerätes<br>Radio LAN device mit den grundlegenden Anforderungen und<br>den anderen relevanten Festlegungen der Richtlinie 1999/5/EG.<br>(Wien)                             |  |
| Greek      | Με την παρουσα smc networks δηλωνει οτι radio LAN device<br>συμμορφωνεται προσ τισ ουσιωδεισ απαιτησεισ και τισ λοιπεσ<br>σΧετικεσ διαταξεισ τησ οδηγιασ 1999/5/εκ                                                              |  |
| Italian    | Con la presente SMC Networks dichiara che questo Radio LAN device è conforme ai requisiti essenziali ed alle altre disposizioni pertinenti stabilite dalla direttiva 1999/5/CE.                                                 |  |
| Spanish    | Por medio de la presente SMC Networks declara que el Radio<br>LAN device cumple con los requisitos esenciales y cualesquiera<br>otras disposiciones aplicables o exigibles de la Directiva 1999/5/<br>CE                        |  |
| Portuguese | SMC Networks declara que este Radio LAN device está conforme com os requisitos essenciais e outras disposições da Directiva 1999/5/CE.                                                                                          |  |

## TABLE OF CONTENTS

| EZ Connect™g WLAN PCI Adapter                                                                                                    | 1                    |
|----------------------------------------------------------------------------------------------------|----------------------|
| Features                                                                                                    | 1<br>2               |
| System Requirements Package Checklist                                                                                                    | 3<br>4               |
| Hardware Description                                                                                                    | <b>5</b><br>5        |
| Hardware Installation                                                                                                    | 6                    |
| Driver and Utility Installation                                                                                                    | <b>8</b><br>8        |
| Utility Configuration       1         Using the SMCWPCI-G Utility Program       1         Configuration       1         Link Information       2         IP Information       2         Site Survey       2         Version Information       2 | <b>4</b> 4 5 2 4 5 6 |
| Network Configuration and Planning2                                                                                                    | 7                    |
| Network Topologies                                                                                                    | 27<br>27<br>28<br>29 |
| Stationary Wireless PCs       2         Roaming Wireless PCs       2                                                                                                    | 29<br>29             |

| Troubleshooting                  | 31 |
|----------------------------------|----|
| Adapter Installation Problems    | 31 |
| Network Connection Problems      | 32 |
| SMCWPCI-G Maximum Distance Table | 33 |
| Specifications                   | 35 |

# EZ CONNECT<sup>™</sup>G 54MBPS WIRELESS PCI ADAPTER

SMC's EZ Connect<sup>™</sup>g 54Mbps Wireless PCI Adapter (SMCWPCI-G) is a 54 Mbps wireless network adapter for desktop PCs that seamlessly integrates with existing Ethernet networks. This solution offers a high data rate and reliable wireless connectivity with considerable cost savings over wired LANs (which include long-term maintenance overhead for cabling). Just install enough wireless access points to cover your network area, plug wireless cards into your desktop computers, and start networking.

Using this card in conjunction with SMCWEB-G wireless access points, you can create an instant network that integrates seamlessly with 10/100 Mbps Ethernet LANs. Moving or expanding your network is as easy as moving or installing additional access points – no wires!

### **Features**

- Up to 54 Mbps data rate
- Wireless connection without the hassles and cost of cabling
- Greater flexibility to locate or move networked computers
- Integrates with or replaces wired LANs at dramatically lower cost than wired alternatives
- Seamless connectivity to wired Ethernet LANs augments existing networks quickly and easily

#### **A**PPLICATIONS

- Easy installation
- Working range up to 160 m (528 ft) at 54 Mbps, or up to 350 m (1,155 ft) at 1 Mbps for indoor communications
- Direct Sequence Spread-Spectrum (DSSS) technology provides robust, interference-resistant and secure wireless connection
- Supports a wide range of systems (Windows 98SE/Me/2000/XP)
- Plug-and-Play
- Provides a user-friendly interface for configuration
- Enhances your network security with WEP data encryption
- Removable antenna

### **Applications**

EZ Connect g wireless products offer fast and reliable network access for wireless clients in applications such as:

Remote access to corporate network information

Email, file transfer, and terminal emulation

#### • Difficult-to-wire environments

Historic or old buildings, asbestos installations, and open areas where wiring is difficult to employ

#### • Frequently changing environments

Retailers, manufacturers, and banks who frequently rearrange the workplace and change location

#### • Temporary LANs for special projects or peak time

Trade shows, exhibitions, and construction sites that need to set up for a short time period. Retailers, airline, and shipping companies who need additional workstations for peak periods. Auditors who require workgroups at customer sites

Access to databases for mobile workers

Doctors, nurses, retailers, office workers who need access to databases while being mobile in a hospital, retail store, office, campus etc.

#### SOHO users

SOHO (Small Office Home Office) users who need quick and easy installation of a small computer network

### **System Requirements**

Before you install the Wireless PCI Adapter, check your system for the following requirements:

- A computer with a bus-mastered PCI slot, and PCI card and socket services compliant with revision 2.2 of the PCI specification
- Windows 98SE/Me/2000/XP (have the Windows OS installation CD ready for use during driver installation)
- A minimum of 6 Mbytes of free disk space for installing the driver and utility program
- Another IEEE 802.11b/g compliant device installed in your network, such as the SMCWEB-G Wireless Access Point, or another computer with a wireless adapter

### Package Checklist

The EZ Connect™g 54Mbps Wireless PCI Adapter package includes:

- 1 EZ Connect™g 54Mbps Wireless PCI Adapter
- 1 EZ Installation Wizard and Documentation CD
- 1 External Antenna
- 1 Quick Installation Guide

Please register this product and upgrade the product warranty at SMC's web site at <u>www.smc.com</u>

Please inform your dealer if there are any incorrect, missing, or damaged parts. If possible, retain the carton, including the original packing materials. Use them again to repack the product if there is a need to return it for repair.

## HARDWARE DESCRIPTION

The Wireless PCI Adapter supports up to 54 Mbps connections. This card is fully compliant with the specifications defined in IEEE 802.11g standard. It is designed to complement PCI Local Bus computers and supports Windows 98SE/Me/2000/XP.

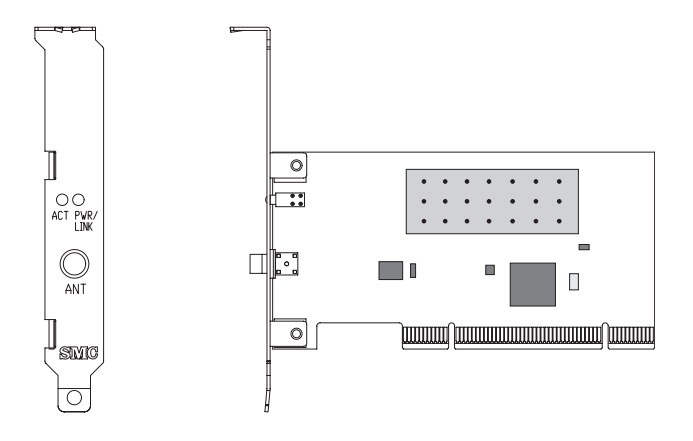

### **LED Indicators**

The Wireless PCI Adapter includes two status LED indicators, as described in the following table.

| LED            | Status   | Description                                                               |  |
|----------------|----------|---------------------------------------------------------------------------|--|
| Power/<br>Link | On       | Indicates a valid connection with an access point.                        |  |
|                | Flashing | Indicates that the Wireless PCI Adapter is operating in the ad hoc mode.  |  |
| Activity       | Flashing | Indicates that the Wireless PCI Adapter is browsing active access points. |  |

## HARDWARE INSTALLATION

#### Warning:

- This network adapter requires a PC and BIOS that supports the PCI Local Bus Specification v2.2 or later. If you are installing in an older computer model, upgrade the BIOS to the latest version.
- Network cards are sensitive to static electricity. To protect the card, avoid touching its electrical components and always touch the metal chassis of your computer before handling the card.
- 1. Switch off the computer, unplug the power cord, and remove the computer's cover.
- 2. Select an available bus-mastering PCI slot and remove the cover bracket.
- **3.** Detach the antenna from the Wireless PCI Adapter before inserting the card into a PCI slot.

**4.** Insert the network card into the slot so that it is firmly seated. Screw the card's bracket securely into the computer's chassis.

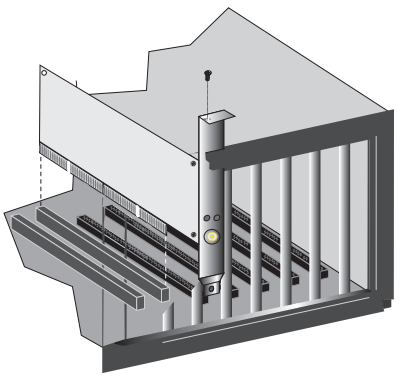

- **Note:** Be careful that it does not touch any conducting parts on the computer motherboard.
- 5. Attach the antenna to the Wireless PCI Adapter.
- 6. Replace the chassis cover on your computer and power it on.
- The Wireless PCI Adapter should be automatically configured by the host computer's BIOS. However, if you have an older computer, you may have to manually configure the computer's BIOS settings.
- The installation CD contains all drivers for this card. Please read the RELEASE.TXT file on the disk for a list of all drivers. A text file is included with each driver to detail the proper installation procedure.
- Install the Utility program for your Wireless PCI Adapter. The SETUP.EXE file of the utility program can be found on the CD.
- **10.** Any new or updated drivers can be downloaded from SMC's web site (see the back cover of this guide).

# DRIVER AND UTILITY INSTALLATION

The SMCWPCI-G EZ Installation Wizard and Documentation CD that comes with the package contains all the software drivers. Any new or updated software can be downloaded from SMC's web site at:

http://www.smc.com/index.cfm?action=tech\_support\_support\_tools

### **Using the Installation Wizard**

 Insert the EZ Installation Wizard and Documentation CD into your CD-ROM drive. The program will auto-run. Click the Install Driver/Utility option on the wizard. The EZ Installation Wizard will start installing files into your system. 2. Windows XP will automatically install the driver.

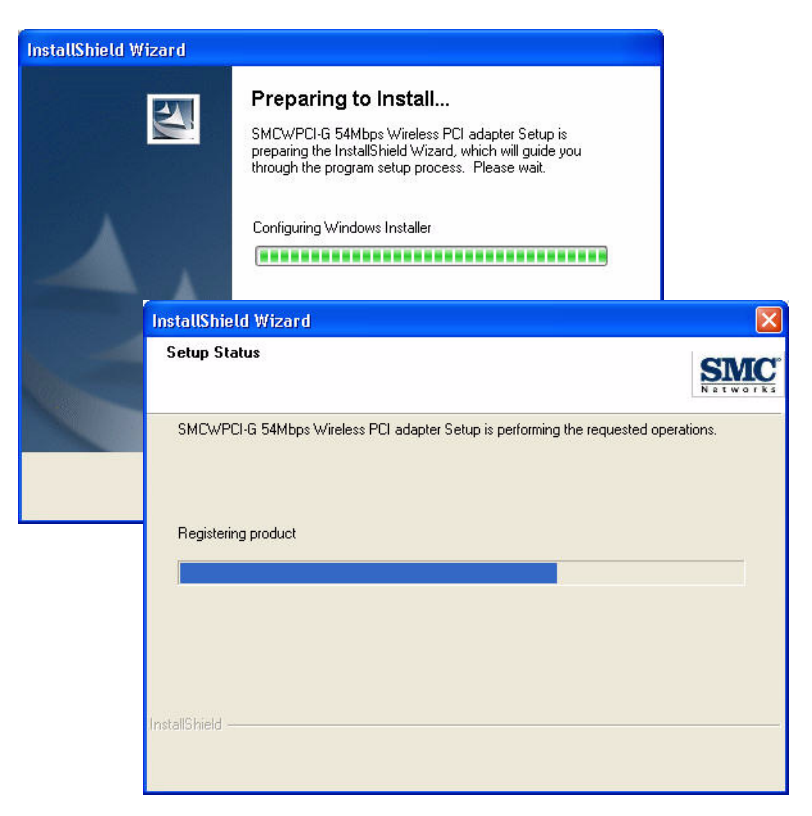

3. Then you will see the following message.

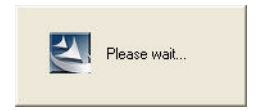

#### USING THE INSTALLATION WIZARD

4. Once the adapter has been inserted into your PC, the Found New Hardware Wizard window will appears.

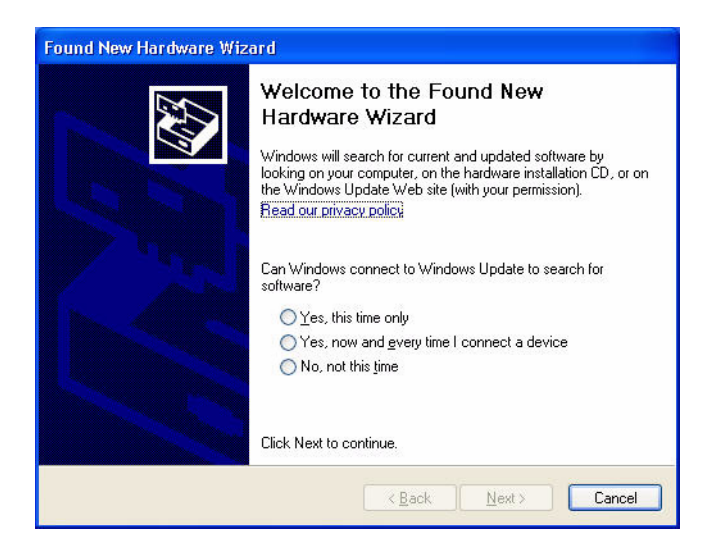

5. Select Yes, this time only and click Next.

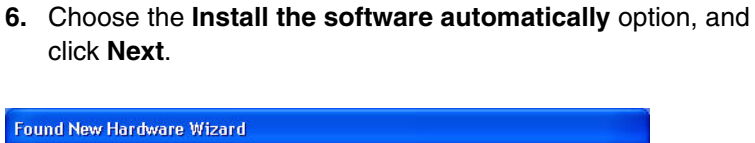

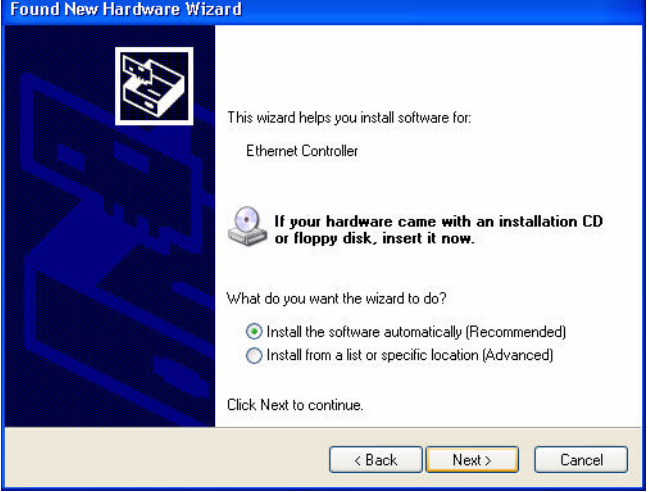

7. Click Continue Anyway to proceed with the installation.

| Hardwa | re Installation                                                                                                    |
|--------|----------------------------------------------------------------------------------------------------|
| 1      | The software you are installing for this hardware:<br>SMCWPCI-G 54Mbps Wireless PCI adapter<br>has not passed Windows Logo testing to verify its compatibility<br>with Windows XP. ( <u>Tell me why this testing is important</u> .)<br>Continuing your installation of this software may impair<br>or destabilize the correct operation of your system<br>either immediately or in the future. Microsoft strongly<br>recommends that you stop this installation now and<br>contact the hardware vendor for software that has<br>passed Windows Logo testing. |
|        | Continue Anyway STOP Installation                                                                                                    |

- **Note:** Do not select STOP Installation, as this will cancel the installation process, and the drivers will not be installed properly.
- 8. Click Finish to exit the wizard.

| Found New Hardware Wizard                                                                                        |                                                                                                    |  |
|----------------------------------------------------------------------------------------------------|----------------------------------------------------------------------------------------------------|--|
|                                                                                                    | Completing the Found New<br>Hardware Wizard<br>The wizard has finished installing the software for:<br>SMCWPCI-G 54Mbps Wireless PCI adapter |  |
| and the second second second second second second second second second second second second second second second | Click Finish to close the wizard.                                                                                                    |  |
|                                                                                                    | K Back Finish Cancel                                                                                                    |  |

9. When the wizard has finished installing the driver, the following screen will appear. Select **Yes**, I want to restart my computer now. Click **Finish** and your PC will restart.

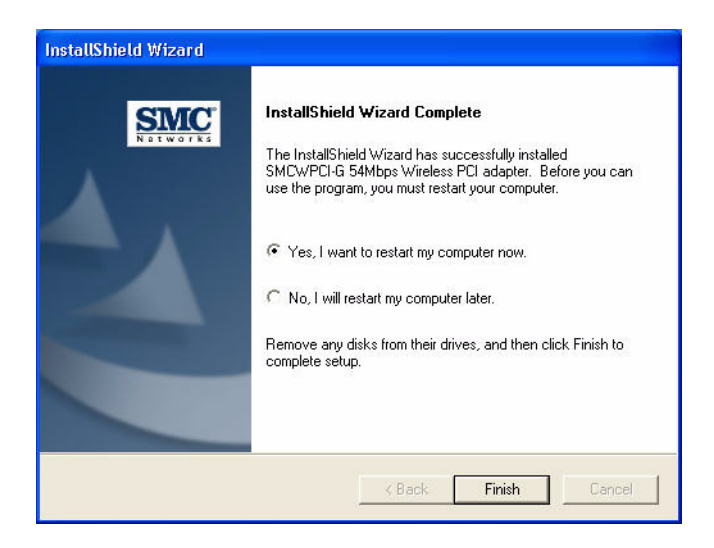

The driver and utility installation is completed. Your adapter is now ready for use.

# UTILITY CONFIGURATION

### Using the SMCWPCI-G Utility Program

Once the installation is complete, the configuration utility can be accessed from the Start menu, or you can access it through the quick launch icon on the desktop.

When the utility program is running, there will be a quick launch icon in the lower right-hand corner of the task bar. If the icon is GREEN, you have a good connection. If it shows RED, try to turn the antenna in a different direction, or move closer to the access point on your network. If the icon is still RED, then follow the procedures described below, and verify that the SSID and radio channel are configured to match the settings on the access point to which you want to connect.

Double-clicking the quick launch icon will open the Wireless PCI Adapter Utility, providing quick access to the adapter settings.

The configuration utility includes the following tabs:

Configuration – Allows you to set parameters for the adapter.

Link information – Shows the connection status.

IP information- Displays TCP/IP data.

**Site Survey**– Scans/Shows all wireless devices within the adapter's signal range.

**Version information**– Shows the driver and utility version information.

**Wireless On/Off** - Click this button to turn on/turn off the radio signal of the adapter.

Help - Click this button to view the help file.

Close - Click this button to exit the utility.

#### Configuration

When you start the Wireless PCI Adapter utility, the information window for the SMCWPCI-G is shown as in the figure below.

**Select Profile** — To specify a profile for a specific configuration of parameters.

**New** — Click this button to create a new profile.

**Save** — Click this button to save a profile after configuring the settings.

**Delete** — Select the profile from the drop-down menu, and click this button to delete the profile.

**Auto Profile On/Off** — Click this button to turn on/off the Auto Profile feature.

**Active Profile** — The profile settings that you are using for the current connection.

#### USING THE SMCWPCI-G UTILITY PROGRAM

#### Common Tab

| 🍨 SMCWPCI-G 54Mbps Wireless PCI adapter Monitor 🛛 🛛 🔀             |                             |  |
|-------------------------------------------------------------------|-----------------------------|--|
| SMC<br>Networks                                                   | Z Connect 🥑                 |  |
| SMCWPCI-G 54Mbps Wireless PCI adapter                             | . 💌                         |  |
| Configuration Link Information   IP Information   Site Survey   V | ersion Information          |  |
| Select Profile DEFAULT 💽 🚺 New                                    | Save Delete                 |  |
| Common Security Advanced                                          |                             |  |
| Network Name (SSID): SMC                                          | •                           |  |
| Network Type: 🛛 🖶 🎾 🖳 Infrastructure 🔄                            | Operating Mode<br>V 802.11b |  |
| Transmit Rate: 🛛 🚽                                                | ✓ 802.11g                   |  |
| Power Save Disabled 💌                                             |                             |  |
| Auto Profile Off     Active Profile                               | Apply Change                |  |
| Wireless On                                                       | Alep Close                  |  |

**Network Name (SSID)** — This is the Service Set ID (SSID) for the wireless network to which you want to connect.

**Network Type** — Set the station operation mode to ad hoc for network configurations that do not have an access point, or to Infrastructure for configurations with an access point.

**Transmit Rate** — Set the transmit rate you want from the pull-down menu. Click Apply Changes after you have made your selection. Lower settings may improve throughput in environments hostile to radio transmission.

**Power Save** — Enable or disable the power saving feature.

**Operating Mode** — The adapter supports 802.11b and 802.11g mode. Check the type of network that you want to use for your wireless connection.

#### Security Tab

| 🍨 SMCWPCI-G 54Mbps Wireless PCI adapter Monitor 🛛 🛛 🔀       |                         |  |
|-------------------------------------------------------------|-------------------------|--|
| SMC<br>Networks                                             | [EZ Connecto]           |  |
| SMCWPCI-G 54Mbps Wireless PCI adapter                       | <b>*</b>                |  |
| Configuration Link Information   IP Information   Site Surv | vey Version Information |  |
| Select Profile DEFAULT                                      | New Save Delete         |  |
| Common Security Advanced                                    |                         |  |
| Security ON Security Type WEP                               | -                       |  |
| Key Type: 64-bit Encryption WPA-PSK(TKIP)                   | ntication mode Open 💌   |  |
| Key 1                                                       |                         |  |
| Key 2                                                       | Default Key: Key 1 💌    |  |
| Key 3                                                       | 🗌 Use Passphrase        |  |
| Key 4                                                       |                         |  |
|                                                             |                         |  |
| Auto Profile Off     Active Profile                         | Apply Change            |  |
| Wireless On                                                 | 🔗 Help 🛛 Close          |  |

Go to the security tab to set the security features for your adapter.

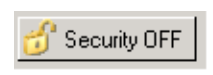

Click on this security button to turn on/turn off the security function.

Turn on the security function, and set detail parameters for your adapter.

To prevent unauthorized access, this adapter supports WEP (Wired Equivalent Privacy), and WPA (Wi-Fi Protected Access).

#### WEP

WEP implemented in the SMCWPCI-G is based on the RC4 encryption algorithm. The security keys provided to ensure data confidentiality are four 10-bit keys for the 64-bit WEP setting and one 26-bit key for the 128-bit WEP setting. WEP security protects your wireless LAN against eavesdropping and unauthorized access by intruders.

**Security Type** — WEP is supported by the adapter to prevent unauthorized access.

**Key Type** — Choose the **Key Type** (ASCII or Hex) from the drop-down list. ASCII: 13 regular text characters. Hex: 26 digits (0~9, A~F) hexadecimal characters.

Authentication Mode — Choose Open or Shared.

**Default Key** — Choose the **Key Number** that has the encryption string you prefer. If you are using a key generated from a passphrase, you must use the same passphrase and key on each station.

**Use Passphrase** — Check this box to auto-generate security keys for WEP encryption. Please note that you must use the same passphrase on all the stations in your network.

WPA-PSK Encryption Type

| 🍨 SMCWPCI-G 54Mbps Wireless PCI adapter Monitor 🛛 🛛 🔀                                                                              |  |  |
|----------------------------------------------------------------------------------------------------|--|--|
| EZ Connect                                                                                                    |  |  |
| SMCWPCI-G 54Mbps Wireless PCI adapter                                                                                              |  |  |
| Configuration Link Information   IP Information   Site Survey   Version Information                                                |  |  |
| Select Profile DEFAULT  Vew Save Delete                                                                                            |  |  |
| Common Security Advanced                                                                                                    |  |  |
| Security DN Security Type WPA-PSK(TKIP)  Pre-Shared Key (PSK) The PSK Passphrase needs to be within 8-63 characters Key Type ASCII |  |  |
| Auto Profile Off     Active Profile     Apply Change                                                                               |  |  |
| 📀 Wireless On Close                                                                                                    |  |  |

WPA is a stronger wireless security solution than WEP. It uses a combination of authentication and broadcast/session keys.

**Pre-Shared Key (PSK)** — If there is no authentication server on your SOHO network, you can issue the Pre-Shared Passphrase to the WLAN Cardbus. Please note that you must use the same passphrase on all the stations in your network.

**Key Type** — Choose the Key Type (ASCII or Hex) from the drop-down list.

- Notes: 1. Manual Pre-Shared Key supports up to 64-Hex characters.
  - **2.** Type 8 63 Hex characters for the Pre-Shared Passphrase.

- **3.** Do not use a key that is long and complex for your clients to type accurately, as you might forget it.
- **4.** A Hex (hexadecimal) digit is a number or letter in the range 0-9 or A-F.

#### Advanced

| 🍨 SMCWPCI-G 54Mbps Wireless PCI adapter Monitor 🛛 🛛 🔀                                            |                                                        |  |
|--------------------------------------------------------------------------------------------------|--------------------------------------------------------|--|
| SINC<br>Networks                                                                                 | [EZ Connect g]                                         |  |
| SMCWPCI-G 54Mbps Wireless PCI adapter                                                            | <u>.</u>                                               |  |
| Configuration Link Information IP Informa                                                        | tion Site Survey Version Information                   |  |
| Select Profile DEFAULT                                                                           | New Save Delete                                        |  |
| Common Security Advanced                                                                         |                                                        |  |
| RTS Threshold         disable           0         2347           Fragment Threshold         2346 | Preamble Type<br>Short & Long  Long only<br>Short only |  |
| Auto Profile Off     Active Profile                                                              | Apply Change                                           |  |
| 🕑 Wireless On                                                                                    | 🔗 Help 🛛 Close                                         |  |

**RTS Threshold** - This sets the packet size threshold at which a Request to Send (RTS) signal must be sent to the receiving station prior to the sending station starting communications. Devices contending for the wireless medium may not be aware of each other. The RTS mechanism can solve this problem. The larger the threshold, the faster the speed.

**Fragment Threshold** - Sets the minimum packet size that can be transmitted from the adapter without being fragmented. Fragmentation can increase the reliability of transmissions because it increases the probability of a successful transmission due to smaller frame size. The larger the threshold, the faster the speed.

**Preamble Type** - The preamble is used to acquire the incoming signal and synchronize the receiver. If all the clients in your service area support the short preamble or can automatically set the preamble type, then setting the preamble on the access point to short can boost your throughput. (Options: Short & Long, Long only, Short only; Default: Short & Long)

**Transmit Power** - Move the slider bar up and down to select an appropriate transmission power. Lower power reduces interference, higher power gives more range.

#### USING THE SMCWPCI-G UTILITY PROGRAM

#### Link Information

The Link information screen displays information on the current wireless network to which you are connected.

| SMCWPCI-G 54Mbps Wireless PCI adapter Monitor |                                       |                                     |  |
|-----------------------------------------------|---------------------------------------|-------------------------------------|--|
| EZ Connecto                                   |                                       |                                     |  |
| SMCWPCI-G 54Mbps                              | SMCWPCI-G 54Mbps Wireless PCI adapter |                                     |  |
| Configuration Link                            | Information   IP Information          | Site Survey Version Information     |  |
| Network Name<br>Base Station Name<br>ID       | SMC<br>00:04:E2:E2:10:DC              | - ((( 12                            |  |
| Channel                                       | 11                                    |                                     |  |
| Current Connection<br>Speed                   | 54 Mbps                               | Status Associated                   |  |
| Current Rx Rate                               | 54 Mbps                               |                                     |  |
| Encryption                                    | Off                                   | Throughput<br>Receive Fragments 392 |  |
| Operating Mode                                | 802.11g                               | Transmit Fragments 1406             |  |
|                                               |                                       |                                     |  |
| Signal Strength                               |                                       | Excellent (100%)                    |  |
| Link Quality                                  |                                       | Excellent (99%)                     |  |
| 🕗 Wireless On                                 |                                       | 🔗 Help 🔤 Close                      |  |

**Network Name** - This is the Service Set ID (SSID) for the wireless network to which you want to connect.

**Base Station Name ID** - The MAC address of the access point to which the card is connected in an infrastructure network. In an ad hoc network, this ID is a random number generated by the first station that communicates with other stations in the network. The BSS ID of the other stations will then be set to the same value.

**Channel** - This is the radio channel through which the access point communicates to stations within the same network. A Basic Service Set (BSS) consists of a group of wireless PCs and an access point that is directly connected to the wired LAN. To establish an ad hoc network, make sure the Channel is set to the same radio channel as that used by the other wireless clients in your group. However, if you are connecting to a network via an access point, the adapter will automatically use the same channel as that used by the access point.

The available channel settings are limited by local regulations that determine the number of available channels.

**Current Connection Speed** - Shows the speed of the current wireless connection.

**Current Rx Rate** - This is the transmission rate of the current connection.

**Encryption** - This shows the encryption type of your wireless network.

**Operating Mode** - This adapter supports 802.11b and 802.11g mode.

Status - This is the station status.

**Throughput** - Shows the total number of data packets transmitted and received.

**Signal Strength** - Shows the relative strength of the wireless connection.

Link Quality - Shows the link quality of the wireless connection.

#### **IP Information**

The IP information screen displays TCP/IP information for the adapter.

| 🤹 SMCWPCI-G 54Mbps Wireless PCI adapter Monitor 🛛 🛛 🔀 |              |                |             |                 |                     |
|-------------------------------------------------------|--------------|----------------|-------------|-----------------|---------------------|
| SINC<br>Network                                       | s s          |                | [           | EZ Conr         | nect <mark>g</mark> |
| SMCWPCI-G 54Mbps Wireless PCI adapter                 |              |                |             |                 |                     |
| Configuration Link                                    | Information  | IP Information | Site Survey | Version Informa | tion                |
| IP Address Client:                                    | 10.1.20.49   |                |             |                 |                     |
| IP Netmask Client:                                    | 255.255.252  | .0             |             |                 |                     |
| Gateway:                                              | 10.1.20.254  |                |             |                 |                     |
| Host Name Client:                                     | tps-testmach | ine            |             | Release         | Renew               |
|                                                       |              |                |             |                 |                     |
| 🔗 Wireless On                                         |              |                |             | 🧼 Help          | Close               |

Now that you have configured your wireless adapter to connect to the wireless network, your adapter needs to obtain new network settings. By releasing old IP settings and renewing them with settings from the access point, you will also verify that the adapter is configured correctly.

IP Address Client - Internet address of your computer.

**IP Netmask Client** – A mask used to determine what subnet an IP address belongs to.

Gateway - The IP address of the network gateway.

Host Name Client – The computer's name on the network.

Release - Click on this button to release the IP address.

Renew – Click on this button to get a new IP address.

#### **Site Survey**

The Site Survey screen scans and displays available wireless devices within range. Choose one of them to connect to by double-clicking on an entry.

| 🍨 SMCWPCI-G 54Mbps Wire             | less PCI adapter Monitor 🛛 🛛 🔀                                                                                                    |
|-------------------------------------|----------------------------------------------------------------------------------------------------|
| SINC<br>Networks                    | [EZ Connect <b>g</b> ]                                                                                                    |
| SMCWPCI-G 54Mbps Wireless PCI a     | dapter 📃                                                                                                    |
| Configuration Link Information   IF | Information Site Survey Version Information                                                                                                    |
| 😚 Scan                              |                                                                                                    |
| Network type Network name           | Mode Secure Signal Channel MAC addres                                                                                                    |
| SMC<br>SMC_WPA_access<br>SMC        | €         822%         6         00:04:E2:72           €         26%         10         00:04:E2:77:           €         602         11         00:04:E2:E2 |
| Wireless On                         | 🔗 Help 🛛 Close                                                                                                    |

**Network Type** - Shows the network type. See "Configuration" on page 15.

**Network name** - Service Set ID (SSID) on the network. See "Configuration" on page 15.

**Mode** - Shows the wireless connection mode, whether it's 802.11b or 802.11g.

#### USING THE SMCWPCI-G UTILITY PROGRAM

**Secure** - This shows security mechnism has been enabled. A key icon indicates the encryption function is enabled.

**Signal** - This shows the signal strength of the listed wireless devices.

Channel - This is the channel used for the wireless connection.

**MAC address** - This is the MAC address of the listed wireless devices.

#### Version Information

The following screen shows the current version information of the driver and configuration utility.

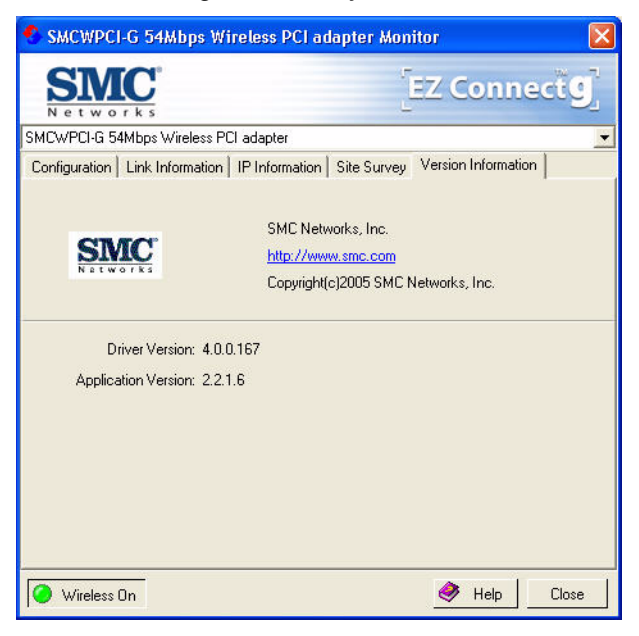

## NETWORK CONFIGURATION AND PLANNING

SMC's EZ Connect Wireless Solution supports a stand-alone wireless network configuration, as well as an integrated configuration with 10/100 Mbps Ethernet LANs.

The SMCWPCI-G can be configured as:

- Ad hoc for small groups that only communicate with each other
- Infrastructure for mixed wired/wireless LANs

### **Network Topologies**

#### Ad Hoc Wireless LAN

An ad hoc wireless LAN consists of a group of computers, each equipped with a wireless adapter, connected via radio signals as an independent wireless LAN. Computers in a specific ad hoc wireless LAN must be configured to the same radio channel. An ad hoc wireless LAN can be used in a SOHO or temporary environment.

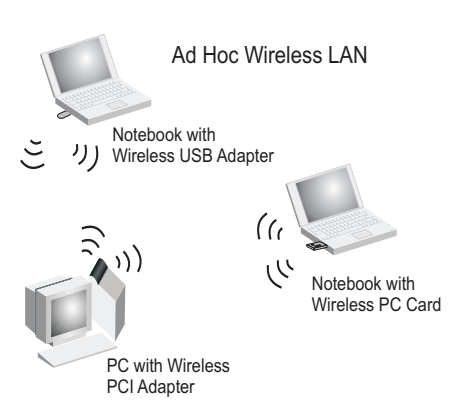

#### Infrastructure Wireless LAN

The SMCWPCI-G also provides wireless workstations with access to a wired LAN. An integrated wired and wireless LAN is called an Infrastructure configuration. A Basic Service Set (BSS) consists of a group of wireless PC users and an access point that is directly connected to the wired LAN. Each wireless PC in this BSS can talk to any computer in its wireless group via a radio link, or access other computers or network resources in the wired LAN Infrastructure via the access point.

The Infrastructure configuration not only extends the accessibility of wireless PCs to the wired LAN, but also extends the effective wireless transmission range for wireless PCs by passing their signal through one or more access points.

A wireless Infrastructure can be used for access to a central database, or for connection between mobile workers, as shown in the following figure.

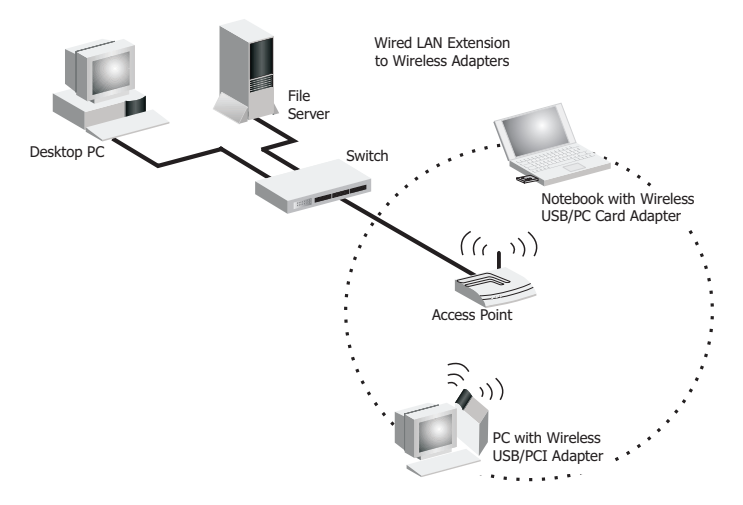

### **Setting the Communication Domain**

#### **Stationary Wireless PCs**

The Basic Service Set (BSS) is the communication domain for each access point. For wireless PCs that do not need to support roaming, set the Service Set Identifier (SSID) for the wireless card to the SSID of the access point to which you want to connect. Check with your network administrator for the SSID.

#### **Roaming Wireless PCs**

A wireless Infrastructure can also support roaming for mobile workers. More than one access point can be configured to create an Extended Service Set (ESS). By placing the access points so that a continuous coverage area is created, wireless users within this ESS can roam freely. All wireless adapters and access points within a specific ESS must be configured with the same SSID and to the same radio channel.

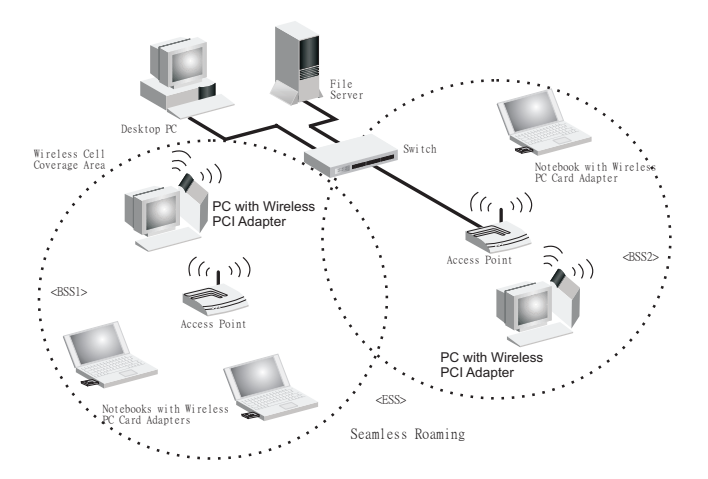

Before setting up an ESS for roaming, you need to choose a clear radio channel and a suitable location for the access points to maximize performance. (Refer to "Troubleshooting" on the following page for detailed information.)

## TROUBLESHOOTING

Check the following troubleshooting items before contacting SMC Technical Support.

### **Adapter Installation Problems**

If your computer cannot find the Wireless PCI Adapter, or the network driver does not install correctly, check the following:

- Make sure the adapter is securely seated in the PCI slot. Check for any hardware problems, such as physical damage to the card's connector.
- Try the card in another PCI slot. If this also fails, test your computer with another PCI adapter that is known to operate correctly.
- Make sure your computer is using the latest BIOS.
- If there are other network adapters in the computer, they may be causing conflicts. Remove other adapters from the computer and test the wireless adapter separately.
- Check for a defective computer or PC connection by trying the adapter in another computer that is known to operate correctly.

### **Network Connection Problems**

If the Link LED on the SMCWPCI-G does not light, or if you cannot access network resources from the computer, check the following:

- Make sure the correct software driver is installed for your operating system. If necessary, try reinstalling the driver.
- Make sure the computer and other network devices are receiving power.
- The access point you want to attach to may be defective. Try using another access point.
- If you cannot access a Windows service on the network, check that you have enabled and configured the service correctly. If you cannot connect to a particular server, be sure that you have access rights and a valid ID and password.
- If you cannot access the Internet, be sure you have configured your system for TCP/IP.

If your wireless station cannot communicate with a computer in the Ethernet LAN when configured for Infrastructure mode, check the following:

- Make sure the access point that the station is associated with is powered on.
- If you still cannot connect, change the access point and all the stations within the BSS to another radio channel.
- Make sure the SSID is the same as that used by the BSS configured on the access point, or the same as that used by the access points in the extended service set (ESS).

#### **SMCWPCI-G Maximum Distance Table**

#### **Important Notice**

Maximum distances posted below are actual tested distance thresholds. However, there are many variables such as barrier composition and construction, as well as local environmental interference that may impact your actual distances and cause you to experience distance thresholds far lower than those posted below. If you have any questions or comments regarding the features or performance of this product, or if you would like information regarding our full line of wireless products, visit us at www.smc.com, or call us toll-free at 800.SMC.4YOU. SMC Networks stands behind every product sold with a 30-day satisfaction guarantee and a limited-lifetime warranty.

| SMCWPCI-G Wireless PCI Card Maximum Distance Table                                                                               |                           |                   |                   |                    |  |
|----------------------------------------------------------------------------------------------------|---------------------------|-------------------|-------------------|--------------------|--|
| Environmental                                                                                                    | Speed and Distance Ranges |                   |                   |                    |  |
| Condition                                                                                                    | 11Mbps                    | 5.5 Mbps          | 2 Mbps            | 1 Mbps             |  |
| Outdoors:<br>A line-of-sight environment<br>with no interference or<br>obstruction between the<br>access point and users.        | 160 m<br>(528ft)          | 195 m<br>(640 ft) | 255 m<br>(837 ft) | 350 m<br>(1155 ft) |  |
| Indoors:<br>A typical office or home<br>environment with floor to<br>ceiling obstructions between<br>the access point and users. | 72 m<br>(236 ft)          | 73 m<br>(240 ft)  | 73 m<br>(240 ft)  | 75 m<br>(246 ft)   |  |

| SMCWPCI-G Wireless PCI Card Maximum Distance Table                                                                                           |                  |                           |                 |                |                 |                 |                  |
|----------------------------------------------------------------------------------------------------|------------------|---------------------------|-----------------|----------------|-----------------|-----------------|------------------|
| Environmental                                                                                                    |                  | Speed and Distance Ranges |                 |                |                 |                 |                  |
| Condition                                                                                                    | 54               | 48                        | 36              | 24             | 18              | 12              | 6-9              |
|                                                                                                    | Mbps             | Mbps                      | Mbps            | Mbps           | Mbps            | Mbps            | Mbps             |
| Outdoors:<br>A line-of-sight<br>environment with<br>no interference or<br>obstruction<br>between the<br>access point and<br>users.           | 60 m<br>(197 ft) | 90 m<br>(295 ft)          | 150<br>(492 ft) | 190<br>(623ft) | 220<br>(722 ft) | 270<br>(886 ft) | 350<br>(1155 ft) |
| Indoors:<br>A typical office or<br>home<br>environment with<br>floor to ceiling<br>obstructions<br>between the<br>access point and<br>users. | 40<br>(131 ft)   | 50<br>(164 ft)            | 60<br>(197 ft)  | 65<br>(213 ft) | 70<br>(230 ft)  | 110<br>(361 ft) | 180<br>(591 ft)  |

## Specifications

Below is an outline of the technical specifications for the SMCWPCI-G.

| Functional Criteria  |                                                                            |
|----------------------|----------------------------------------------------------------------------|
| Data Rate:           | Up to 54 Mbps                                                              |
| Operating Range:     | Indoor: up to 18 m (60 ft) at 54 Mbps up to 80 m (262 ft) at 1 Mbps        |
|                      | Outdoor: up to 100 m (328 ft) at 54 Mbps<br>up to 560 m (1837 ft) at 1Mbps |
| Radio Signal         |                                                                            |
| Modulation:          | Orthogonal Frequency Division<br>Multiplexing (OFDM)                       |
|                      | Complementary Code Keying (CCK)                                            |
| Operating Frequency: | USA (FCC): 2412~2462 MHz                                                   |
|                      | Canada (IC): 2412~2462 MHz                                                 |
|                      | Europe (ETSI) 2412~2472 MHz                                                |
|                      | France: 2457~2472 MHz                                                      |
| Operating Chappel:   | Japan. 2412~2464 MITZ                                                      |
| Operating Orlanner.  | FTSI: 13 channels                                                          |
|                      | France (indoor): 13 channels                                               |
|                      | Japan: 14 channels                                                         |
| Sensitivity:         | -80 dBm (typical)                                                          |
| Output Power:        | >+11 dBm (without antenna)                                                 |

#### **S**PECIFICATIONS

#### **Physical Characteristics**

| Power Consumption: | TX: 480 mA Max, RX: 350 mA Max |
|--------------------|--------------------------------|
| Dimensions:        | 120 x 62 mm (4.72 x 2.44 in)   |
| LED Indicator:     | Power/Link, Activity           |
| Host Interface:    | PCI Spec v. 2.2                |

#### Antenna

| Antenna type:         | External detachable                    |
|-----------------------|----------------------------------------|
| Frequency Band:       | 2.4~2.5 GHz                            |
| Impedance:            | 50 Ohms Nominal                        |
| Gain:                 | 2.0 dBi Peak                           |
| Radiation:            | Omni directional                       |
| Polarization:         | Vertical                               |
| VSWR (Voltage Standin | g Wave Ratio): <= 2.0                  |
| Connector:            | Reverse SMA (SubMiniature version A)   |
| Temperature           | Operating: -20 to 65 °C (-4 to 149 °F) |
|                       | Storage: -30 to 75 °C (-22 to 167 °F)  |

#### Standards Conformance

Wireless Standard: IEEE 802.11b and IEEE 802.11g Media Access Protocol: CSMA/CA with ACK

#### Environmental

| Temperature:          | Operating: 0 to 50 °C (32 to 122 °F) |
|-----------------------|--------------------------------------|
|                       | Storage: 0 to 70 °C (32 to 158 °F)   |
| Humidity:             | 5 to 90% (non-condensing)            |
| Vibration/Shock/Drop: | IEC 68-2-34, IEC 68-2-27, IEC68-2-32 |

#### Certification

| General Safety: | R&TTE Directive 1999/5 EC |
|-----------------|---------------------------|
|                 | EN 60950 (6.2000)         |
|                 | 99/519/EC                 |
|                 | EN 50360                  |
| EMC:            | EN 301 489-1/17           |
| Radio:          | EN 301 328-2              |

#### **Software Drivers**

NDIS Drivers:

Windows 98 SE Windows Me Windows 2000 Windows XP

#### **S**PECIFICATIONS

#### FOR TECHNICAL SUPPORT, CALL:

From U.S.A. and Canada (24 hours a day, 7 days a week) (800) SMC-4-YOU; Phn: (949) 679-8000; Fax: (949) 679-1481 From Europe : Contact details can be found on www.smc-europe.com or www.smc.com

#### INTERNET

E-mail addresses: techsupport@smc.com european.techsupport@smc-europe.com Driver updates: http://www.smc.com/index.cfm?action=tech\_support\_drivers\_downloads World Wide Web: http://www.smc.com

#### FOR LITERATURE OR ADVERTISING RESPONSE, CALL:

| J.S.A. and Canada:   | (800) SMC-4-YOU;    | Fax (949) 679-1481      |
|----------------------|---------------------|-------------------------|
| Spain:               | 34-91-352-00-40;    | Fax 34-93-477-3774      |
| JK:                  | 44 (0) 1932 866553; | Fax 44 (0) 118 974 8701 |
| France:              | 33 (0) 41 38 32 32; | Fax 33 (0) 41 38 01 58  |
| taly:                | 39 (0) 335 5708602; | Fax 39 02 739 14 17     |
| Benelux:             | 31 33 455 72 88;    | Fax 31 33 455 73 30     |
| Central Europe:      | 49 (0) 89 92861-0;  | Fax 49 (0) 89 92861-230 |
| Nordic:              | 46 (0) 868 70700;   | Fax 46 (0) 887 62 62    |
| Eastern Europe:      | 34 -93-477-4920;    | Fax 34 93 477 3774      |
| Sub Saharian Africa: | 216-712-36616;      | Fax 216-71751415        |
| North West Africa:   | 34 93 477 4920;     | Fax 34 93 477 3774      |
| CIS:                 | 7 (095) 7893573;    | Fax 7 (095) 789 35 73   |
| PRC:                 | 86-10-6235-4958;    | Fax 86-10-6235-4962     |
| Taiwan:              | 886-2-8797-8006;    | Fax 886-2-8797-6288     |
| Asia Pacific:        | (65) 238 6556;      | Fax (65) 238 6466       |
| Korea:               | 82-2-553-0860;      | Fax 82-2-553-7202       |
| lapan:               | 81-45-224-2332;     | Fax 81-45-224-2331      |
| Australia:           | 61-2-8875-7887;     | Fax 61-2-8875-7777      |
| ndia:                | 91-22-8204437;      | Fax 91-22-8204443       |
|                      |                     |                         |

If you are looking for further contact information, please visit www.smc.com, www.smc-europe.com, or www.smc-asia.com.

38 Tesla Irvine, CA 92618 Phone: (949) 679-8000

Model Number: SMCWPCI-G Revision number: E052005-R01